# Fatturazione Elettronica con Fattura Facile Enterprise

(aggiornato il 08/02/2019)

In questo tutorial saranno illustrati i passaggi da compiere per creare, firmare, inviare e ricevere le fatture elettroniche sia verso la pubblica amministrazione che tra aziende private.

In dettaglio saranno trattati i seguenti punti:

- 1. Registrazione al servizio (Richiesta Codice Destinatario)
- 2. Creazione di una fattura elettronica
- 3. Invio di una fattura elettronica
- 4. Storico fatture inviate
- 5. <u>Ricezione fatture dei fornitori</u>
- 6. Conservazione
- 7. Scelta canale AdE (canale predefinito di ricezione delle fatture elettroniche)
- 8. Come aggiornare Fattura Facile
- 9. Commercialista ed acquisizione fatture elettroniche
- 10. Codice identificativo aziendale ("Codice Destinatario")
- 11. Esiti Invio Fattura Elettronica
- 12. Come visualizzare una Fattura Elettronica (file XML)
- 13. Il Portale del Commercialista (www.fatturaB2B.it)
- 14. Tabella IVA (Aliquote Iva ed Esenzioni)
- 15. Fattura Elettronica di più DDT raggruppati (con riferimenti ai DDT)

#### «Da fare subito»

Al fine di arrivare preparati all'avvio della fattura elettronica si consiglia di eseguire al più presto i seguenti passi:

- <u>Registrazione al servizio (Richiesta Codice Destinatario)</u> Necessario per ricevere il Codice Destinatario ed attivare il servizio di fatturazione elettronica.
- <u>Scelta canale AdE (canale predefinito di ricezione delle fatture elettroniche)</u>
   La scelta del canale AdE consiste nell'inserire nel proprio cassetto fiscale (situato sul sito dell'Agenzia delle Entrate) il Codice Destinatario.
   Ciò è necessario per ricevere e conservare correttamente le fatture dei propri fornitori.

#### «Nota bene»

Se si è scelto di utilizzare Fattura Facile per gestire l'intero processo della Fatturazione Elettronica **il Codice Destinatario viene fornito dalla nostra azienda** e deve essere inserito nel **cassetto fiscale** al fine di poter ricevere correttamente tutte le fatture dei fornitori direttamente in Fattura Facile e conservarle automaticamente a norma di legge.

# 1. Registrazione al servizio (Richiesta Codice Destinatario)

Come prima cosa, per poter utilizzare il servizio di creazione, firma, invio e ricezione delle fatture elettroniche con **Fattura Facile**, è necessario richiedere le credenziali di accesso al servizio stesso cliccando su sul menù dedicato "**Fattura Elettronica > Attivazione e Configurazione Servizio**" (vedi figura)

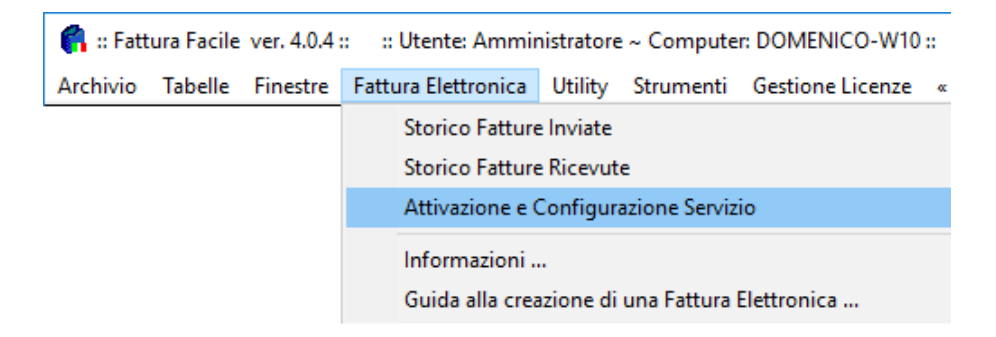

# e successivamente cliccando su "«Richiesta credenziali ed attivazione servizio di fatturazione elettronica»"

|                     | CF                | REDENZIALL WEB SERV             | VICE                          |           |
|---------------------|-------------------|---------------------------------|-------------------------------|-----------|
| Codice client       | te                |                                 | Password crifrata             |           |
|                     |                   |                                 |                               |           |
| <u>«  </u>          | Richiesta credenz | tiali ed attivazione servizio o | li fatturazione elettronica » |           |
| atture Elettroniche | uistate: 0        | Totale utilizzate:              | Ancora disponibili:           | < Calcola |
|                     |                   |                                 |                               |           |

Una volta completata la procedura guidata di registrazione composta da:

- 1. Inserimento dati aziendali
- 2. Firma del contratto e delega alla conservazione
- 3. Upload dei documenti

le credenziali di accesso al servizio saranno inviate all'indirizzo mail indicato e sono:

- Codice cliente
- Password
- Codice identificativo aziendale ("Identificativo/Codice Destinatario")

Inserire il "Codice cliente" e "Password" nella maschera "CREDENZIALI WEB SERVICE"

| 😭 Fattura Elettronica    |                      |                                |                               | ×         |
|--------------------------|----------------------|--------------------------------|-------------------------------|-----------|
| Utility                  |                      |                                |                               |           |
|                          | CR                   | EDENZIALI WEB SERV             | VICE                          |           |
| Codice                   | cliente              |                                | Password crifrata             |           |
|                          |                      |                                | -                             | ۲         |
|                          | « Richiesta credenzi | iali ed attivazione servizio o | ti fatturazione elettronica » |           |
| Fatture Elettropiche Tot | ale acquistate:      | Totale utilizzate:             | Ancora disponibili:           | < Calcola |
|                          |                      |                                |                               |           |
|                          |                      |                                |                               | Esci      |

Inserire il **Codice identificativo aziendale** ("Identificativo/Codice Destinatario") nelle configurazioni di Fattura Facile come indicato nelle figure successive. Per accedere alle configurazioni cliccare sulla voce "**config**" presente sulla home page di Fattura Facile

| Sattura Facile ver. 4.1.6 ::      Archivio Tabelle Finestre Fat      Fattura Fac | :: Utente: A<br>ttura Elettro | mministratore ~ Computer: Win10Master ::<br>nica Utility Strumenti Gestione Licenze « Data scadenza licenza: 04/07/2022 » |          | - 🗆 X                            |
|----------------------------------------------------------------------------------|-------------------------------|----------------------------------------------------------------------------------------------------|----------|----------------------------------|
|                                                                                  |                               |                                                                                                    |          | info backup config               |
| Documenti                                                                        | Ø                             | CALENDARIO: Appuntamenti                                                                                                  | ▼ ! Apri | Agenda                           |
| Contatti                                                                         | ō                             |                                                                                                    |          | ≤ 25 ≥ Ottobre 		 2018           |
| Magazzino                                                                        | Ō                             | Crediti Maturati                                                                                                    |          | Lun Mar Mer Gio Ven Sab Dom      |
| Inventario                                                                       |                               | RAGIONE SOCIALE DATA SCAD. RESIDUO TIPO PAG.                                                                              |          |                                  |
| Scadenzario                                                                      |                               |                                                                                                    |          | 1 3 4 5 6 7                      |
| Statistiche                                                                      | 0                             |                                                                                                    |          | 8 9 10 11 12 13 14               |
| Prima Nota                                                                       |                               |                                                                                                    |          | 5 16 17 18 19 20 21              |
| Banco                                                                            | <b>@</b>                      |                                                                                                    |          | 22 23 24 25 20 21 28<br>29 30 31 |
| Calendario                                                                       |                               |                                                                                                    |          |                                  |
| Agenda Pagamenti                                                                 |                               |                                                                                                    |          | Promemoria                       |
| Diario Presenze                                                                  |                               |                                                                                                    |          | datas stato                      |
| Interventi                                                                       | 0                             |                                                                                                    |          |                                  |
| Riparazioni                                                                      | Ø                             |                                                                                                    | /        |                                  |

e successivamente aprire la sezione "Fattura Elettronica" dove è situato il campo da valorizzare.

| Intestazione         Moduli Aggiuntivi         Parametri           Logo Azienda         Logo Azienda con intestazione         Intestazione Azienda         Banca         Fattura Elettro           Formati compatibili BMP e. JPG<br>Dimensione con proporzioni 3:2<br>(consigliata 900 x 600 pixel)         Identificativo / Codice Destinatario:         Da comunicare ai formitori (per to ricezione delle fatture)           PEC: |
|----------------------------------------------------------------------------------------------------|
| Logo Azienda         Logo Azienda con intestazione         Intestazione Azienda         Banca         Fattura Elettro           Formati compatibili BMP e JPG.<br>Dimensione con proporzioni 3:2<br>(consigliata 900 x 600 pixel)         Identificativo / Codice Destinatario:         Da comunicare ai formitori (per ta ficezione delle fatture)           PEC:                                                                    |
| Formati compatibili BMP e JPG<br>Dimensione con proporzioni 3:2<br>( consigliata 900 x 600 pixel )<br>Da comunicare ai fornitori (per da ricezione delle fatture)<br>PEC:                                                                                                    |
| Scegli Logo Azienda       Cancella Logo         Impostazioni di stampa       Golore di sfondo stampa totali documento         ✓ Stampa Intestazione Azienda       Es. 10,00 €         Celeste Rosso       Seleziona Colore         T Stampa Logo       C Logo con intestazione                                                                                                    |

#### «Nota bene»

Il **Codice identificativo aziendale** ("Identificativo/Codice Destinatario") è molto importante in quanto identifica l'azienda nell'ambito della fatturazione elettronica e permette di ricevere e conservare le fatture elettroniche dei fornitori direttamente nel software Fattura Facile. Per far sì che ciò avvenga è **NECESSARIO** adottare i seguenti metodi:

- 1. Inserire il codice nella sezione, messa a disposizione dall'Agenzia delle Entrate, presente nel proprio "cassetto fiscale" (punto 7).
- 2. Comunicare il codice a tutti i fornitori in modo da dare la possibilità agli stessi fornitori di inserirlo in fattura.

Nel caso in cui non venga adottato nessuno dei metodi sopra elencati la fattura sarà disponibile nel proprio cassetto fiscale dell'Agenzia delle Entrate (per maggiori informazioni in merito è consigliato consultare il proprio commercialista).

### 2. Creazione di una fattura elettronica (Fattura Facile dalla ver.4.5.2)

E' necessario l'utilizzo dell'ultima versione di **"Fattura Facile"** in quanto aggiornata al formato attuale della fattura elettronica.

Le Fatture Elettroniche si effettuano nello stesso modo delle Fatture Classiche utilizzando la maschera "**Documenti**" di Fattura Facile.

Per non incorrere in errori è necessario far attenzione su alcuni punti:

- Le fatture elettroniche devono seguire una numerazione diversa rispetto a quelle tradizionali (serie/sezionale). Per chi emetterà fatture elettroniche a partire dal 1 gennaio 2019 questo non sarà necessario in quanto tutte le fatture saranno elettroniche.
- Ogni Pagamento deve essere associato ad un "Codice Pagamento" fornito dall'AdE. Questa associazione va eseguita nella "Tabella Pagamenti". Tipologie di Pagamento senza "Codice Pagamento" non sono consentite nella creazione delle fatture elettroniche.

Una volta completata la compilazione della fattura, nel documento sono da spuntare le seguenti voci:

### 1. "Split Payment"

solo se l'iva non viene riscossa (questa voce viene utilizzata principalmente per le fatture verso la pubblica amministrazione).

#### 2. "Fattura Elettronica"

Fattura Facile, nel campo successivo al pulsante "**Fattura Elettronica**", inserisce automaticamente un "**numero progressivo invio**" (dovrà essere modificato ed incrementato manualmente solo nel caso in cui l'invio della fattura elettronica ha esito negativo ed è necessario un nuovo invio della stessa).

#### 3. "Esporta XML ..."

per procedere con l'inserimento dei dati aggiuntivi necessari alla creazione ed invio della fattura elettronica

Una volta cliccato su "**Esporta XML** ..." si apre una nuova pagina (vedi Punto 3) da cui è possibile effettuare le seguenti operazioni:

• Esporta XML

Crea una Fattura Elettronica XML e permette di salvarlo come file.

### • Invia, firma e conserva ... Firma ed invia la Fattura Elettronica al Sdi e la mette in conservazione per 10 anni

| Serie                                                            | Pagamen                  | to                    |                          |                                      |
|------------------------------------------------------------------|--------------------------|-----------------------|--------------------------|--------------------------------------|
| 😭 Documenti 🛛 :: Licenza d'uso concessa a : Adriatica Sistemi Sa | oc. Coop P.Iva: 01999590 | 688 ::                |                          | - 🗆 X                                |
| Utility Banca Bollettini Genera/Duplica/Modifica/Raggrup         | ipa Documento/i          |                       |                          | 0425                                 |
| TIPO DI DOCUMENTO DATA N.ROQ                                     | SERIE                    |                       | Documento di Riferimento | / Data / N.ro                        |
| Fattura • 04/07/2018 2                                           | /PA 🔹 < 🥹                | Ricarca               |                          | - C                                  |
| SCARICA-MAGAZZINO CREA-CREDITO                                   |                          |                       | Listino 1                | 🔹 🧷 Prezzi Iva Inclusa 🗌             |
| Ragione Soc.: Comune o Ente o Privato                            | • 🖉 🔊                    | Scadenze              | UNICREDIT                | C Pagato                             |
| Indirizzo: Piazza della Repubblica, 1                            |                          | Pagamento: BONIFICO   |                          | - ^ PI                               |
| Cap/Città/Pr/N: 00100 Roma                                       | RM                       | D Incorimonto Manualo | Foodonzo Data Im         |                                      |
| P.Iva/C.F.: 12345678903 12345678903                              |                          |                       | 04/07/2018               | 100.00                               |
| Annotazioni:                                                     | • <u>/</u> ^             |                       |                          |                                      |
|                                                                  | Licenza »                |                       |                          | Lista Articoli 🏒                     |
| COF                                                              | PO DOCUMENTO             |                       | Ricerca                  | da stringhe 🔽 Proponi Articoli 🦷 NCP |
| Descrizione                                                      | UM                       | Q.ta Prez             | zo U. Na \$5.1 \$5c.2    | Totale                               |
| articolo                                                         | PZ                       | 1                     | 100 22                   | 100,00                               |
| FatturaPA e FatturaPR                                            | Esportazion              | e\Creazione I         | Fattura Elettroni        | са                                   |
| ins agg canc Nota interna:                                       |                          |                       |                          |                                      |
| IF SPESE INCASSO / IMPORTO / C.IVA                               | SE / IMPO                | RTO /C.IVA            | 22 ool                   | / Totale Doc. / Netto da Pag         |
| +                                                                |                          |                       | 100,0                    | 122,00 100,00                        |
| ☞ Split Pay. Fattura Elettronica 3 Esporta XML                   | NUOVO                    | CANCELLA M REG        | ISTRA ANTEPRIMA S        | STAMPA PDF ESCI                      |
| Split Payment Numero p                                           | rogressivo i             | nvio                  |                          |                                      |

# Figura: Tabella Pagamenti

|                                  |                      | Tabella Pagame                                           | enti              |                         |
|----------------------------------|----------------------|----------------------------------------------------------|-------------------|-------------------------|
| aity<br>1                        | ABELLA PAGAMENTI     |                                                          |                   |                         |
| PARAMETRI PI                     | ER IL CALCOLO DELLE  | SCADENZE                                                 | ESEMPIO CALCOLO S | CADENZE ED IMPORTI RATI |
| Pagamento:                       | BONIFICO             |                                                          | Data Documento:   | 21/04/2015              |
| Codice Pagamento:                | MP05 - Bonifico      |                                                          | Prima Rata >      | 21/04/2015 0146.40      |
| (Solo per FatturaPA)             | RLBA. (da spuntare s | re se il pagamento è una RLBA.)<br>astato" nei documenti |                   |                         |
| Numero di rate:<br>Prima rata Tr | 1                    | Codice                                                   | Pagamento         |                         |
| Tra rate                         | Mesi : +             | giorni :                                                 | IMPORTO DOC.      |                         |
| Ripartizione Iva                 | Iva su tutte         | le rate 👱                                                | TOT IMPORTO       |                         |
| Decorrenza 1º rata               | Data fattur          | a 🗸                                                      | 146,40            |                         |
| Giorni da somare a               | lla scadenza : .     |                                                          | IMPONIBILE        |                         |
| Nota:                            |                      |                                                          | 120,00            |                         |
| Descrizione Spese I              | ncasso               |                                                          | ACCONTO           |                         |
| Spese Incasso                    |                      | C.Iva:                                                   |                   |                         |
| Conto Collegato in               | Prima Nota           | •                                                        | E                 |                         |
| Cancolla                         | Nuovo                | Pogistra                                                 | Seleziona Paname  | nto ad Faci Faci        |

### 3. Invio di una fattura elettronica

Una volta cliccato sul pulsante "Crea XML ..." nella maschera dei documenti appare la seguente finestra:

|                                                                                                    |                                                                                                    | PARAM                                                                 | ETPI TRASMISSIONE                                                                                        |                                                                                                    |                                        |
|----------------------------------------------------------------------------------------------------|----------------------------------------------------------------------------------------------------|-----------------------------------------------------------------------|----------------------------------------------------------------------------------------------------|----------------------------------------------------------------------------------------------------|----------------------------------------|
| ese Codice Fiscal<br>T 01999590688                                                                                                    | e Num. Progr. Formato<br>000003 FPR12                                                                                              | Destinatario<br>Azienda Privata                                       | Coo Destinatario                                                                                         | PEC                                                                                                    | Codice / Tipo Documento TD01 - Fattura |
|                                                                                                    | CEDENTE / PRESTATOR                                                                                                    |                                                                       |                                                                                                    | CESSIONARIO / CO                                                                                                    | OMMITTENTE                             |
| ati Anagrafici Sede  <br>Tipo:<br>Regime Fiscale: F<br>Paese /Codice/C.F.:<br>Ragione Sociale: A<br>Nome:<br>Cognome:<br>Riferimanto Ammin. : | Stabile Organizzazione   Iscriz<br>Persona giuridica (<br>RE01 - Ordinario<br>IT 01999590688   C<br>driatica Sistemi Società Coope | tione REA   Rapp. Fiscale  <br>Persona fisica<br>1999590688<br>rativa | Dati Anagrafici Se<br>Tipo<br>ID Paese / Codice<br>Codice Fiscale<br>Ragione Sociale<br>Norme<br>Cognome | de Stabile Organizazione<br>( Persona giuridica<br>IT 12345678903<br>( Azienda o Ente o Privato<br>2 2<br>a a email: | Persona física                         |
| jibilità Iva Bo<br>It Payment ▼ Bo<br>Allegati (per alleg<br>Allega File<br>i Aggiuntivi                                                      | Ritenuta d'accon                                                                                                    | to / % / Codice Causal                                                |                                                                                                    | MESSAGGI/,                                                                                                    |                                        |
|                                                                                                    | II Acquisto   Contratto   Conv                                                                                                    | enzione   Ricezione   Fat                                             | ture Collegate                                                                                           |                                                                                                    | AGGIUNGI                               |
|                                                                                                    |                                                                                                    |                                                                       |                                                                                                    |                                                                                                    | NUOVO                                  |
| Data Numero                                                                                                    |                                                                                                    |                                                                       |                                                                                                    |                                                                                                    | CANCELLA                               |

Finire di compilare i campi necessari per l'invio. Quando i campi segnalati in rosso non sono più presenti è possibile inviare la fattura elettronica cliccando su **"Invia, firma e conserva ...**" (verranno effettuati ulteriori controlli e se non risultano errori la fattura elettronica verrà inviata).

Per poter visualizzare l'anteprima del file XML prima di inviarlo (la visualizzazione avverrà sul Browser predefinito del computer) è necessario spuntare la voce "**Visualizza il file XML**".

### Consigli

- Compilare correttamente tutti i dati della propria azienda (config -> Intestazione).
- Per Fatture Elettroniche create antecedentemente al 1 gennaio 2019 è necessario l'utilizzo di una serie (sezionale) dedicata alla fatturazione elettronica diversa dalla fatturazione classica.
- E' possibile memorizzare il **"Codice Ufficio"** e **"Codice Destinatario"** nella scheda CLIENTE in modo che venga proposto automaticamente.

- E' possibile esportare la descrizione dell'articolo, anche se occupa più righe, selezionando la voce "Esporta Descrizione Lunga" durante la di creazione / invio della fattura elettronica.
- Se non si possiede il Codice Destinatario del cliente è necessario inserire "0000000" come Codice Destinatario (per maggiori informazioni è possibile consultare il sito <u>http://www.fatturapa.gov.it</u>)

#### «Nota bene»

E' consigliato verificare con attenzione tutti i dati inseriti nel documento e la loro correttezza in quanto, una volta inviato, il documento non potrà esser annullato. L'unico modo per annullare una fattura inviata ed accettata da sistema è con una nota credito.

### 4. Storico fatture inviate

Per visualizzare lo storico delle fatture elettroniche inviate è necessario utilizzare l'apposita funzione presente nel menù:

| 🐔 :: Fatt | ura Facile | ver. 4.0.4 | :: :: Utente: Ammir | nistratore    | ~ Compute     | r: DOMENICO-W10 :: |
|-----------|------------|------------|---------------------|---------------|---------------|--------------------|
| Archivio  | Tabelle    | Finestre   | Fattura Elettronica | Utility       | Strumenti     | Gestione Licenze   |
|           |            |            | Storico Fatture     | Inviate       |               |                    |
|           |            |            | Storico Fatture     | Ricevut       | e             |                    |
|           |            |            | Attivazione e (     | Configura     | azione Serviz | io                 |
|           |            |            | Informazioni        | <br>vzione di | una Fattura I | Elettronica        |

In questa finestra sarà possibile:

- Filtrare i documenti per data e tipologia
- Visualizzare e salvare il file XML inviato
- Consultare i vari esiti e lo stato di conservazione
- Esportare uno o più documenti in un file zip (ad es. da inviare al commercialista)

| Fatture Elettronich           | ne Inviate                 | (totale elenco: 5)                 |                          |                    |                     |                   |                    |
|-------------------------------|----------------------------|------------------------------------|--------------------------|--------------------|---------------------|-------------------|--------------------|
| licezione                     | Prog.                      | Destinatario                       |                          | Fattura            | Conservazione       | Esito             |                    |
| 006/2018 13:54                | 00014                      | Adhiatica Statemi (Plug (70199953) | 0688 - C.F 01999590688)  | 2 del 2018-02-23   | DeConservare        | Notifica di scat  | a                  |
| 06/2018 09:58                 | 00014                      | Adriatica Statems (Ptva iT2199959) | 0688 - C.F.01999590688)  | 2 del 2018-02-23   | DeConservare        | Notifica di acan  |                    |
| 06/2018 08 48                 | 00014                      | Adriatica Statems (Plva IT0199959) | 0688 - C.F.01999590688)  | 2 del 2018-02-23   | DaConservare        | Notifica di scat  |                    |
| 05/2018 14:04                 | 00002                      | ISTITUTO OBNICOMPRENSIVO R         | OCCARABO (Pha - C.F.8200 | SPA del 2010-06-14 | DeConservare        | Notifica di scari |                    |
| 06/2018 09/25                 | 00014                      | Adriatica Stelenki (PNa (T0109953) | 0688 - C.F.01999590688)  | 2 del 2218-02-23   | DaConsenare         | Notifica di scari |                    |
| Selezione Ra<br><mese></mese> | pida Data<br><anno></anno> | Stato<br>Tutte                     | Esito                    | Visualizza Fattu   | ra Dettaglio C      | onservazione      | Visualizza Esito   |
| Ja Data: a Data               | 1:<br>                     | C Conservate                       | Numara Documenti         | Seleziona Fattur   | e da esportare ( su | file ZIP )        |                    |
| 0ggi Ultin                    | 2018 < t<br>ni 30 gg       |                                    | Massimo: 100             | Selezio            | na Tutti            | Esporta F         | atture Selezionate |
|                               | Ag                         | Igiorna                            |                          | 1949               |                     |                   | Esci               |

### 5. Ricezione fatture dei fornitori

Le fatture dei fornitori saranno consultabili direttamente all'interno del software nella sezione dedicata ...

| <mark> :: F</mark> att | ura Facile | ver. 4.0.4 | : :   | Utente: Ammin                                   | istratore | ~ Compute | r: DOMENICO-W10 :: |  |
|------------------------|------------|------------|-------|-------------------------------------------------|-----------|-----------|--------------------|--|
| Archivio               | Tabelle    | Finestre   | Fattu | ura Elettronica                                 | Utility   | Strumenti | Gestione Licenze   |  |
|                        |            |            |       | Storico Fatture                                 | Inviate   |           |                    |  |
|                        |            |            |       | Storico Fatture Ricevute                        |           |           |                    |  |
|                        |            |            |       | Attivazione e Configurazione Servizio           |           |           |                    |  |
|                        |            |            |       | Informazioni                                    |           |           |                    |  |
|                        |            |            |       | Guida alla creazione di una Fattura Elettronica |           |           |                    |  |

In questa finestra sarà possibile:

- Filtrare i documenti per data
- Segnalare come archiviate quelle già visionate
- Visualizzare e salvare il file XML ricevuto (ed eventuali allegati che contiene)
- Consultare i vari esiti e lo stato di conservazione
- Esportare uno o più documenti in un file zip (ad es. da inviare al commercialista)

| ti -                                | Cod.Dest.                                               | Mittente                                                                                                    |                    | Partita Na                        | Codice Fiscale         | Esito             |
|-------------------------------------|---------------------------------------------------------|----------------------------------------------------------------------------------------------------|--------------------|-----------------------------------|------------------------|-------------------|
| ï                                   | PR.(1367                                                | Senso hostillence Pacate                                                                                                    |                    | \$1234567896                      | IF OF OF SHE           | Establish         |
|                                     | PR27307                                                 | Bendd Hastistenza Placate                                                                                                    |                    | 21234067888                       | (POPONEM)              | Exholishate       |
| 12.78                               | PR(11))11                                               | Sando Assocherica Placate                                                                                                    |                    | 11234587899                       | (TOPO#5H               | Exelo/icartato    |
| cink.                               | PR(7)(1                                                 | 2C Statution                                                                                                    |                    | 21254567880                       | P0P208061/P0P4         | Exhibitation      |
| 22-16                               | PR27307                                                 | 2C Solution                                                                                                    |                    | 11234587898                       | (FORECASL/FOR          | Enlorcollators    |
| 0018                                | PR21301                                                 | 2C finisher                                                                                                    |                    | 01234067888                       | (FOF)CSOLUTION         | Enloricostations  |
| 02.94                               | PR21321                                                 | Impress Pullple                                                                                                    |                    | 01234587889                       | (COMPREMA              | to Mercal Loba    |
| 125-16                              | 10(1584                                                 | Impress Publick                                                                                                    |                    | 21234547850                       | ITCH BPRPA             | inification       |
| 101-16                              | PR(71)(1                                                | Impress Public                                                                                                    |                    | 11234567898                       | (CEMPRES)              | to deviat who     |
| 100.48                              | 10011307                                                | Budic-tribblers                                                                                                    |                    | 21234067888                       | (POFER-JOHROH          | Decorecularios    |
| 1211-16                             | 10021301                                                | Studio-technicitaria                                                                                                    |                    | 21234557855                       | (CONTLONIC)            | Decorarcalternet  |
| 101116                              | 10027307                                                | Shadio Acchileftora                                                                                                    |                    | 01234047859                       | INCESSION AND INCOME.  | Decorrerup/across |
|                                     |                                                         |                                                                                                    |                    |                                   |                        |                   |
| Selezi                              | one Razida i                                            | Vata                                                                                                    |                    |                                   |                        | Alleg             |
| Selezi<br>nese><br>Data:            | one Rapida I                                            | Data Numero Documenti<br>Massimo: 100 💌                                                                                                    | Visualizza Fattura | Allegati                          | 7 Apri Cartella Allega | .ti               |
| Selezi<br>Iese><br>Data:<br>11/2018 | one Rapida 1                                            | Numero Documenti<br>Massimo: 100 ↓                                                                                                    | Visualizza Fattura | Allegati<br>( su file ZIP )       | ? Apri Cartella Allega | iti Alleg:        |
| Selezi<br>ese><br>lata:<br>1/2018   | one Rapida I<br>v <an<br>a Data:<br/>05/07/2018</an<br> | Data<br>Numero Documenti<br>Massimo: 100<br><tutti< td=""><td>Visualizza Fattura</td><td>Allegati<br/>(su file ZIP)<br/>Esoc</td><td>7 Apri Cartella Allega</td><td>iti Allegi</td></tutti<> | Visualizza Fattura | Allegati<br>(su file ZIP)<br>Esoc | 7 Apri Cartella Allega | iti Allegi        |

#### «Nota bene»

Per far sì che le fatture dei propri fornitori vengano automaticamente ricevute e conservate da Fattura Facile è necessario effettuare le seguenti operazioni:

- 1. Inserire il proprio **Codice identificativo aziendale** ("Identificativo/Codice Destinatario") nella sezione messa a disposizione dall'Agenzia delle Entrate presente nel proprio "cassetto fiscale" (punto 7).
- 2. Comunicare il proprio **Codice identificativo aziendale** a tutti i fornitori in modo da dare la possibilità agli stessi fornitori di inserirlo nella fattura elettronica.

Nel caso in cui non vengano effettuate le operazioni sopra elencate la fattura sarà disponibile nel proprio cassetto fiscale dell'Agenzia delle Entrate (per maggiori informazioni in merito è consigliato consultare il proprio commercialista).

### 6. Conservazione

Con il servizio offerto da Adriatica Sistemi soc. coop. la conservazione è inclusa.

Utilizzando Fattura Facile le Fatture Elettroniche inviate e ricevute verranno automaticamente conservate per 10 anni a norma di legge presso il <u>conservatore</u> <u>accreditato AgID</u> **2C Solution S.r.l.** 

### 7. Scelta Canale AdE

(Scelta di canale predefinito di ricezione delle fatture elettroniche)

Al fine di poter ricevere e conservare correttamente le fatture elettroniche dei propri fornitori è necessario seguire la procedura per la scelta del canale predefinito di ricezione delle fatture messa a disposizione dall'**Agenzia delle Entrate**.

Eseguire l'accesso al proprio cassetto fiscale tramite il seguente indirizzo: <u>https://ivaservizi.agenziaentrate.gov.it/portale/</u>

|   |                           | tan baatist   | • |  |  |  |
|---|---------------------------|---------------|---|--|--|--|
|   | Fatture e Corrispettivi   |               |   |  |  |  |
|   |                           |               |   |  |  |  |
|   |                           |               |   |  |  |  |
|   | Codice fiscale / Codice E | ntratel:      |   |  |  |  |
|   |                           |               |   |  |  |  |
|   | Password:                 | Codice PIN:   |   |  |  |  |
|   | a.                        |               |   |  |  |  |
|   |                           | Accodi        |   |  |  |  |
|   |                           | Acceur        |   |  |  |  |
|   | Entra con SPID            | Entra con CNS |   |  |  |  |
| 8 |                           | Lina con one  | 2 |  |  |  |

e successivamente entrare nella sezione "**Registrazione dell'indirizzo telematico dove ricevere tutte le fatture elettroniche**" ed inserire nell'apposito campo il **Codice identificativo aziendale** ("Identificativo/Codice Destinatario") ricevuto in fase di registrazione al servizio di invio, firma, ricezione e conservazione delle fatture elettroniche di Fattura Facile.

#### «Nota bene»

Normalmente l'accesso dev'esser eseguito con le credenziali personali dell'amministratore dell'azienda e successivamente dev'esser associato il profilo della propria ditta allo stesso amministratore in quanto le società non hanno delle credenziali di accesso. Se non si dispone delle credenziali di accesso è consigliato consultare il proprio commercialista al fine di esser seguiti nella procedura di registrazione e richiesta credenziali.

### 8. Come aggiornare Fattura Facile

(Per le versioni di Fattura Facile STANDARD - NET - ENTERPRISE)

#### «Nota bene»

Per poter inviare e ricevere correttamente le Fatture Elettroniche è necessario che il software Fattura Facile sia aggiornato.

### Procedura di aggiornamento

Fattura Facile rileva automaticamente la presenza di aggiornamenti segnalandoli direttamente all'interno del software come in figura:

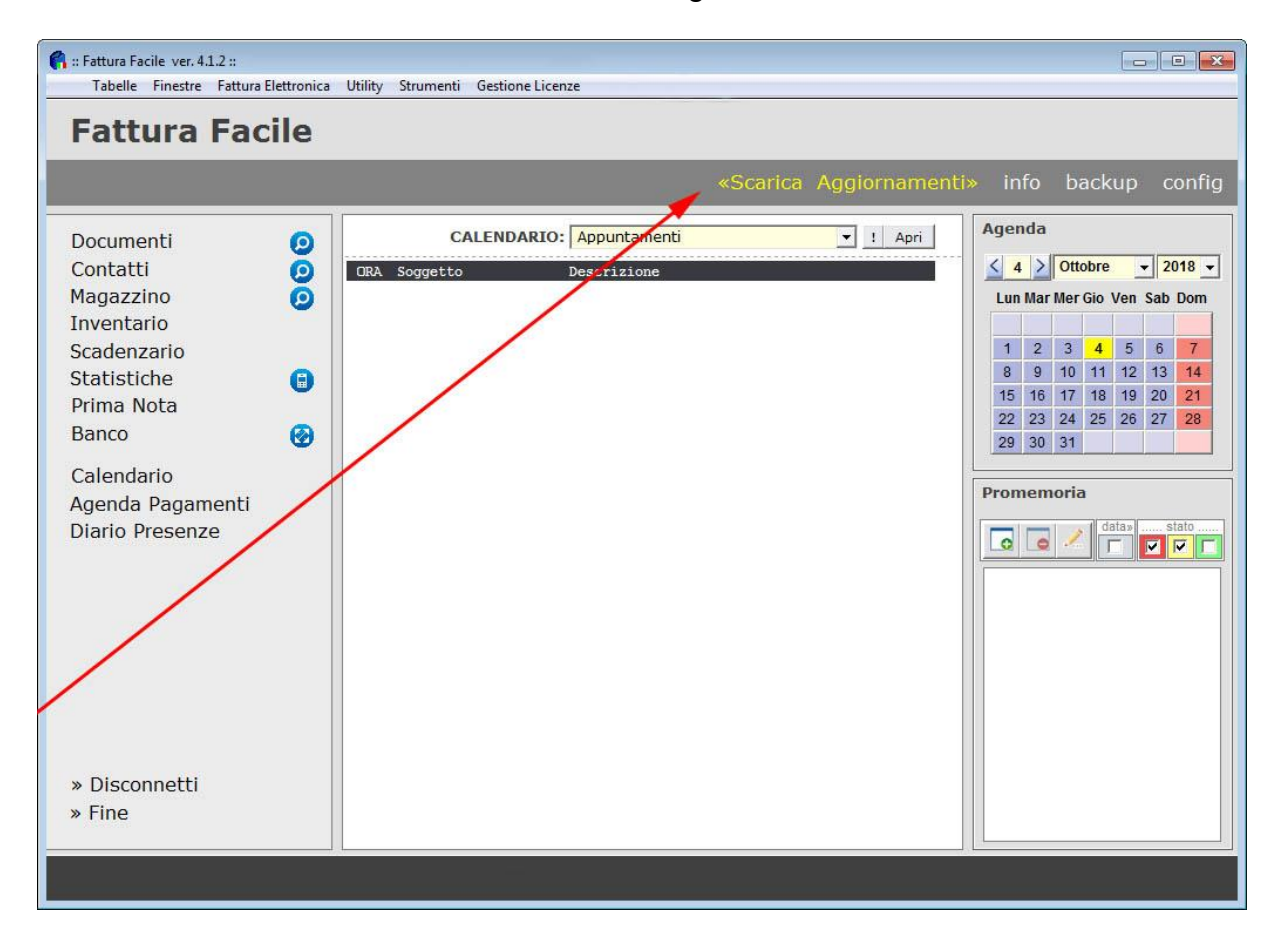

Per eseguire l'aggiornamento è sufficiente cliccare sulla scritta «**Scarica Aggiornamenti**» e seguire la procedura guidata.

### Altri metodi di aggiornamento

Se per problemi tecnici non fosse possibile utilizzare l'aggiornamento automatico è possibile utilizzare uno dei seguenti metodi alternativi:

### Metodo1 – Tramite il software "Fattura Facile"

Per effettuare l'aggiornamento di "Fattura Facile" procedere nel seguente modo:

• Avviare "Fattura Facile" nella prima maschera

 Cliccare sul menù "Aggiornamenti On Line" > "Controlla se sono disponibili nuovi Aggiornamenti ..."

| mpostazioni | Aggiornamenti On Line      |                                  |     |
|-------------|----------------------------|----------------------------------|-----|
|             | Controlla se sono disponib | ili nuovi Aggiornamenti 🦰        |     |
| Utent       | Cronologia Aggiornamenti   |                                  |     |
| Ammi        | nistratore                 | Arcnivio importato usolU2016.mdb | ^   |
| [           |                            | Archivio.mdb                     |     |
|             | Accedi                     | Pesaro mdb                       | 100 |
| 3           |                            | prova.mdb                        |     |
| Info        | Seleziona Percorso         | RIPRISTINO.mdb                   | ~   |

• Se sono presenti aggiornamenti cliccare su "Scarica ed Installa Aggiornamenti"

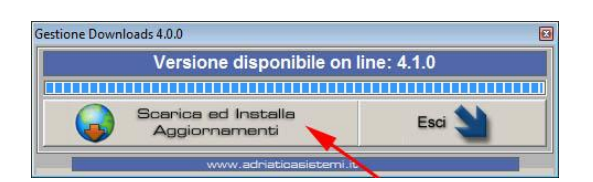

• Procedere con la procedura guidata di installazione ...

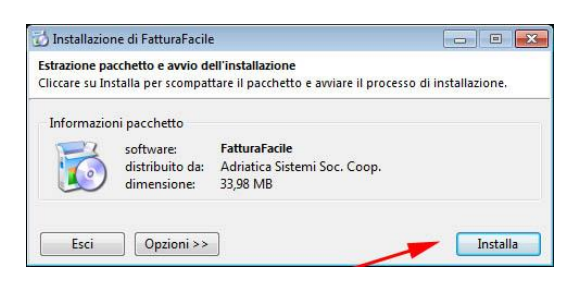

• Una volta terminata la procedura di installazione, il programma "Fattura Facile" è aggiornato.

#### Metodo2 - Scaricando il programma dal sito internet.

Se non è possibile utilizzare il **Metodo1**, è possibile aggiornare "Fattura Facile" scaricando il pacchetto di installazione dal sito internet <u>www.adriaticasistemi.it</u>.

Procedura da seguire:

- Chiudere "Fattura Facile"
- Tramite Browser (Chrome\Explorer\Firefox) aprire la seguente pagina: <u>https://www.adriaticasistemi.it/prodotto/Fattura-Facile</u>
- Cliccare sul pulsante "SCARICA E INSTALLA" presente nella pagina internet
- Attendere il download del pacchetto di installazione "fatturafacileinstall.exe" ed eseguirlo per procedere con l'installazione
- Una volta terminata la procedura guidata di installazione, il programma "Fattura Facile" è aggiornato.

### 9. Commercialista ed acquisizione fatture elettroniche

Tutte le fatture elettroniche inviate e ricevute vengono archiviate nel proprio cassetto fiscale sul sito dell'Agenzia delle Entrate.

I commercialisti per importare questi dati nei propri software contabili potranno seguire le seguenti strade:

- Importarle nel proprio gestionale direttamente dal cassetto fiscale della sua azienda presente sul sito dell'Agenzia delle Entrate.
- Ricevere dai propri clienti le fatture inviate e ricevute in XML ed importare i medesimi file nel proprio gestionale (Fattura Facile ha la funzione di esportazione automatica delle fatture inviate e ricevute in un unico file zip)
- Tramite il portale dedicato ai commercialisti <u>www.fatturab2b.it</u>, messo a disposizione gratuitamente dall'Adriatica Sistemi.

Alternativamente se non si volesse utilizzare nessuno dei metodi sopra indicati, sia le fattura emesse che quelle ricevute potranno come sempre esser stampate e consegnate manualmente al commercialista.

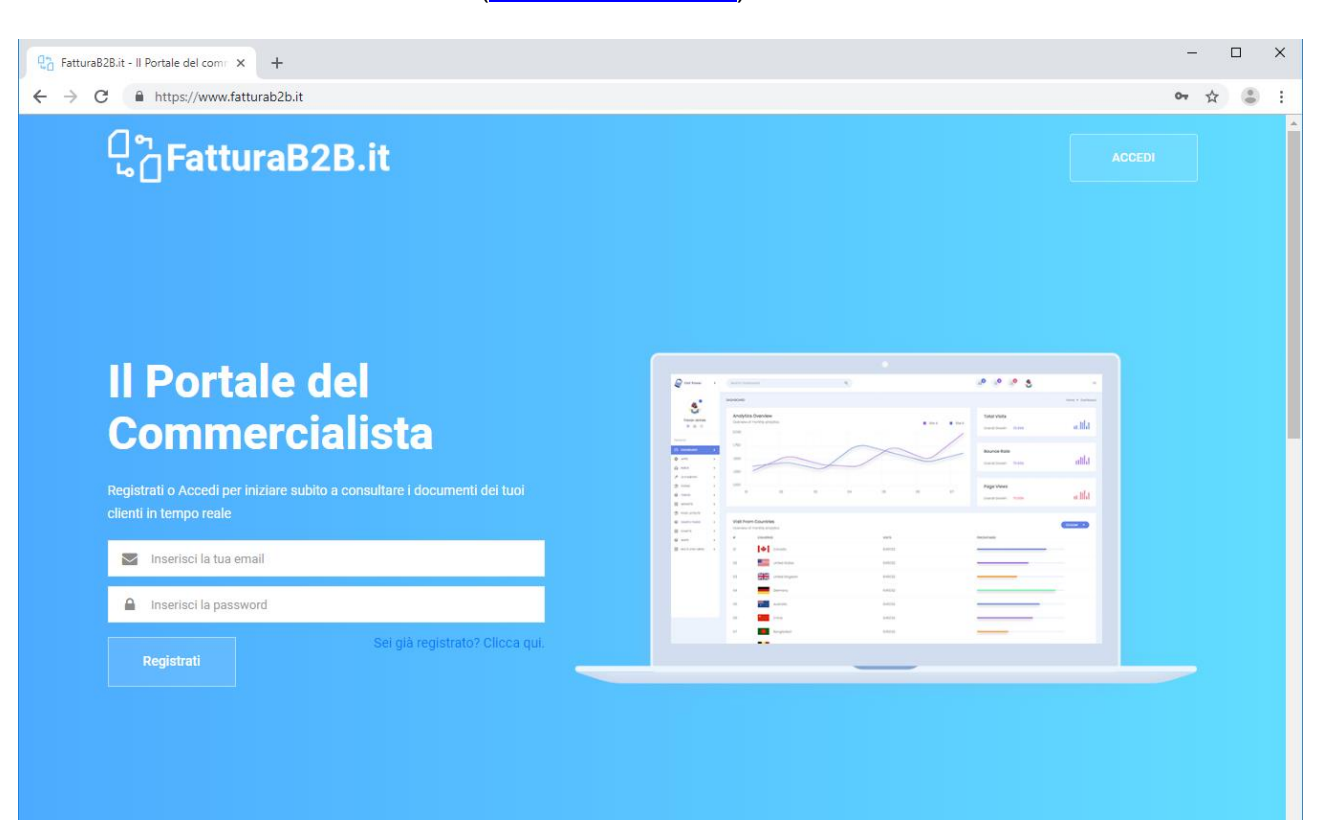

#### Il Portale del Commercialista (www.fatturab2b.it)

# 10. Codice identificativo aziendale (Codice Destinatario)

Adriatica Sistemi fornisce ai propri clienti un Codice identificativo aziendale al fine di:

- Conservare a norma di legge tutte le fatture inviate e ricevute.
- Visualizzare e gestire tutte le fatture inviate, ricevute e gli esiti dall'interno di Fattura Facile.

### Chi fornisce Codice identificativo aziendale?

- Il proprio software gestionale (se abilitato all'invio, ricezione e conservazione delle fatture elettroniche come Fattura Facile)
- l'Agenzia delle Entrate (se non si utilizza un software gestionale e si sceglie il sistema di fatturazione presente sul portale "Fatture e Corrispettivi")

Dove va inserito:

- nella sezione, messa a disposizione dall'Agenzia delle Entrate, presente nel proprio "cassetto fiscale" (punto 7)
- nel proprio software gestionale (punto 1)

A chi va comunicato:

• ai propri fornitori (opzionale)

#### «Nota bene»

- Per gli utilizzatori di Fattura Facile il **Codice Destinatario** non deve essere fornito dal commercialista in quanto viene fornito dalla nostra azienda.
- Il **Codice Destinatario** non è univoco e identifica il canale di ricezione delle fatture elettroniche.

### 11. Esiti Invio Fattura Elettronica

### Esiti Generici

#### In attesa di Esito

La fattura è in attesa di esser inoltrata al destinatario da parte dello Sdl. Potrebbe accadere che questo stato rimanga per diverso tempo a causa di problemi sui server dell'AdE, in questo caso se l'esito dovesse rimanere invariato a lungo (diversi giorni) è consigliato ripetere l'invio (*modificare il progressivo di invio*). Quando successivamente la prima fattura verrà lavorata dallo Sdl, automaticamente sarà scartata in quanto duplicata.

#### • Mancata Consegna (MC)

La fattura è stata inviata allo SdI ma non è stata consegnata al destinatario per motivi tecnici o per irreperibilità del cliente (ad es. la casella PEC è piena). In questo caso è consigliato contattare il destinatario al fine di capire la motivazione della mancata consegna:

- Se il problema è risolvibile da parte del cliente emettere una nota di credito al fine di annullare la prima e riemettere una nuova fattura.
- Se il problema non è risolvibile in tempi brevi si consiglia di inoltrare al destinatario la fattura in formato XML tramite email (sarà poi cura del cliente stesso metterla manualmente in conservazione)

#### «Nota bene»

Comunque la fattura elettronica è disponibile nel cassetto fiscale del cliente.

#### • Notifica di scarto (NS)

La fattura è stata scartata in quanto sono presenti uno o più errori. In questo caso sarà possibile, entro 5 giorni dalla data di notifica, procedere in uno dei seguenti modi:

- Apportare le eventuali modifiche alla fattura e reinviarla (*modificare il progressivo di invio*).
- Riutilizzare il documento per altro destinatario (*modificare il progressivo di invio*).

#### Esiti Fattura B2B (tra Aziende Private)

• Ricevuta di Consegna (RC)

La fattura è stata inviata e consegnata.

#### Esiti Fatture PA (Pubblica Amministrazione)

• Ricevuta di Consegna (RC)

La fattura è stata inviata e consegnata.

Trascorsi 15gg dalla data di consegna, se il destinatario non procederà ad accettare o rifiutare la fattura, verrà automaticamente impostata come "**Decorrenza termini** (DT)".

#### • Decorrenza termini (DT)

La fattura è considerata accettata ("**Esito Committente Accettazione**") in quanto sono trascorsi i 15gg di tempo dalla data di consegna.

• Esito Committente Accettazione (EC\_ACCETTAZIONE)

La fattura è stata accettata.

- Esito Committente Rifiuto (EC\_RIFIUTO)
  - La fattura è stata rifiutata.

In questo caso sarà possibile, entro 5 giorni dalla data di notifica, procedere in uno dei seguenti modi:

- Apportare le eventuali modifiche alla fattura e reinviarla (*modificare il progressivo di invio*)
- Riutilizzare il documento per altro destinatario (modificare il progressivo di invio)

# 12. Come visualizzare una Fattura Elettronica (file XML)

Utilizzando Fattura Facile non ci sono problemi per visualizzare le Fattura Elettroniche inviate e ricevute in quanto vengono inseriti automaticamente nell'XML i riferimenti necessari per permettere la corretta visualizzazione tramite il Browser di Windows.

#### Visualizzazione Fattura Elettronica da file XML

E' possibile visualizzare correttamente un file Fattura Elettronica di cui si è in possesso tramite l'apposito comando "**Visualizza Fattura da file XML ...**"

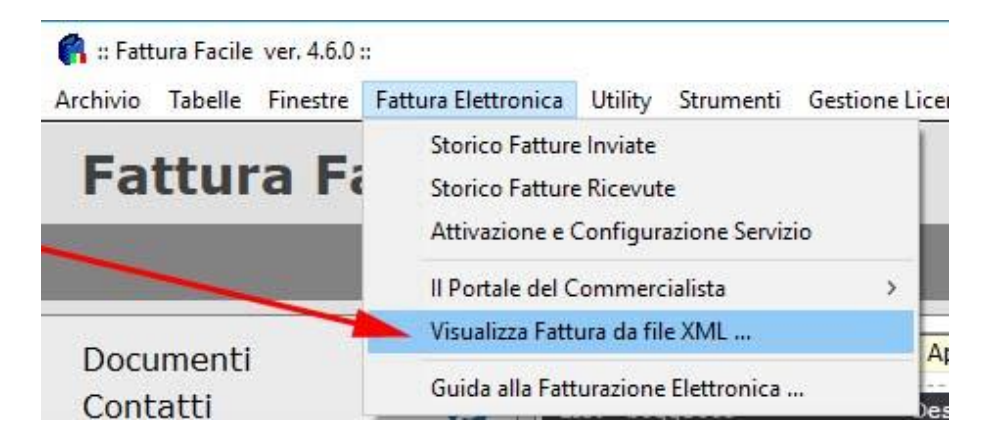

• Possibili problemi nella visualizzazione dalla Fattura Elettronica

Se la visualizzazione delle fatture elettroniche non avviene automaticamente tramite un Browser ("Internet Explorer" o "Chrome") e le diciture risultassero non comprensibili è necessario modificare, nelle impostazioni di Windows, il programma predefinito per aprire i file XML impostando "Internet Explorer" o "Chrome". Praticamente, facendo doppio click su un file con estensione xml, per funzionare tutto correttamente, deve avviarsi automaticamente "Internet Explorer" o "Chrome". Se ciò non dovesse accadere è necessario aprire un qualsiasi file xml cliccando con il tasto destro del mouse, selezionare "Apri con..." e nella lista delle applicazioni selezionare "Internet Explorer" o "Chrome" indicando l'opzione "Apri sempre con questa APP".

# Esempio di visualizzazione corretta di una Fattura Elettronica:

| FATTURA ELETTRONICA                                                                                                    |                |
|----------------------------------------------------------------------------------------------------|----------------|
|                                                                                                    | Versione FPR12 |
| Dati relativi alla trasmissione                                                                                                    |                |
| Identificativo del trasmittente: ITAAABBB80H11C999J<br>Progressivo di invio: 00001<br>Formato Trasmissione: FPR12<br>Codice identificativo destinatario: 1234567 |                |
| Dati del cedente / prestatore                                                                                                    |                |
| Dati anagrafici                                                                                                    |                |
| Identificativo fiscale ai fini IVA: I <b>T01999590688</b><br>Denominazione: <b>Azienda di prova</b><br>Regime fiscale: <b>RF01</b> (ordinario)                   |                |
| Dati della sede                                                                                                    |                |
| Indirizzo: <b>Via Roma, 20</b><br>CAP: <b>10100</b><br>Comune: <b>Torino</b><br>Nazione: <b>IT</b>                                                               |                |
| Dati del cessionario / committente                                                                                                    |                |
| Dati anagrafici                                                                                                    |                |
| Identificativo fiscale ai fini IVA: I <b>T012345678901</b><br>Codice Fiscale: <b>012345678901</b><br>Denominazione: <b>ACCOCIAZIONE</b>                          |                |
| Dati della sede                                                                                                    |                |
| Indirizzo: <b>Via Milano, 1</b><br>CAP: <b>00100</b><br>Comune: <b>Roma</b>                                                                                      |                |

### 13. Il Portale del Commercialista (<u>www.fatturaB2B.it</u>)

Il Portale del Commercialista è un sito web creato e messo a disposizione gratuitamente dall'Adriatica Sistemi per tutti utenti che utilizzano il software Fattura Facile ENTERPRISE.

A chi è rivolto il servizio:

Agli utenti

Tutti gli utenti che utilizzano Fattura Facile potranno accedere in qualsiasi momento e da qualsiasi dispositivo alle fatture inviate e ricevute.

#### • Ai commercialisti

I consulenti degli utenti che utilizzano Fattura Facile potranno, previa autorizzazione da parte dell'utente, accedere ai documenti fiscali dei propri clienti al fine di:

oConsultare le fatture in tempo reale

 Esportare i documenti in XML al fine di poterli importare comodamente nel proprio gestionale

 Controllare la corretta redazione delle fatture al fine di poter tempestivamente avvisare il proprio cliente di eventuali errori o omissioni

### Autorizzazione commercialista

Ogni utente potrà in qualsiasi momento abilitare o disabilitare il proprio commercialista all'accesso dei propri documenti tramite l'apposita finestra presente in Fattura Facile. Per poter abilitare il proprio Commercialista alla consultazione delle fatture è necessario essere in possesso della sua Partita Iva.

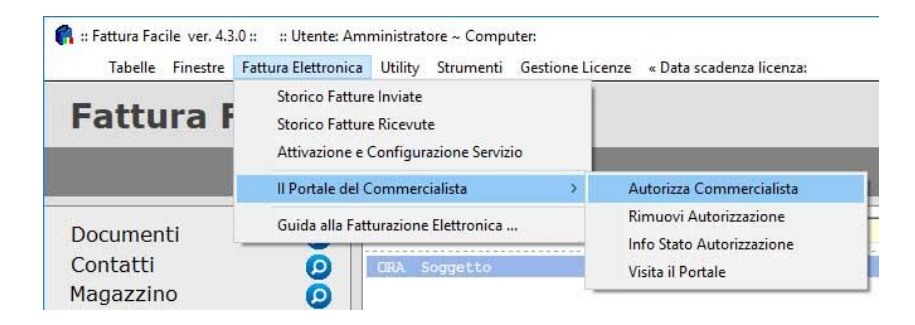

#### «Nota bene»

Il commercialista, per poter accedere al portale, dovrà, in fase iniziale, eseguire una semplice registrazione gratuita.

### 14. Tabella IVA (Aliquote Iva ed Esenzioni)

Tramite la Tabella IVA è possibile gestire tutte le aliquote IVA standard che quelle legate alle esenzioni.

Per le esenzioni dov'è prevista Aliquota IVA 0%, se l'esenzione non è tra quelle riportate in tabella è necessario creare un nuovo **Codice Iva** con **%Iva** pari a '0', la **Dicitura esenzione** (Riferimento Normativo) e la **Classe**.

#### Inserimento di una nuova aliquota IVA

- Avviare Fattura Facile
- Cliccare su Tabelle > IVA
- Verrà visualizzata la TABELLA IVA

| od.lva | % Iva | Dicitura esenzione                                                          | Classe             | P | S | In Uso |
|--------|-------|-----------------------------------------------------------------------------|--------------------|---|---|--------|
| 0      | 0     |                                                                             |                    |   | A | FISSO  |
| E01    | 0     | Esente Art. 10 D.P.R. n. 633/72                                             |                    |   | A |        |
| E10    | 0     | Esente ex art. 10, primo comma, n. 27-quinquies del DPR n. 633/1972         | Esenti             |   | A | SI     |
| E7     | 0     | Esente ai sensi dell'art. 7-ter, DPR 633/72                                 |                    |   | A | SI     |
| E8     | 0     | Non imponibile iva Art. 8 DPR 633 - 26 - X - 72 e mod.                      | Non imponibili     |   | A |        |
| SM     | 0     | Esente ai sensi dell'art. 7-ter, DPR 633/72                                 |                    |   | A | SI     |
| 4      | 4     |                                                                             | Imponibili         |   | A |        |
| 40     |       | Cessione gratuita art.2 DPR 633/72 con obbligo di rivalsa art.18 DPR 633/72 | Imponibile Omaggio |   | A |        |
| 5      | 5     |                                                                             |                    |   | A |        |
| 10     | 10    |                                                                             | Imponibili         |   | A |        |
| 100    | 10    | Cessione grades art.2 DPR 633/72 con obbligo di rivalsa art.18 DPR 633/72   | Imponibile Omaggio |   | A |        |
| 20     | 20    |                                                                             | Imponibili         |   | D | SI     |
| 21     | 21    |                                                                             | Imponibili         |   | A | SI     |
| 22     | 22    |                                                                             | Imponibili         | P | A | SI     |
| 220    | 22    | Cessione gratuita art.2 DPR 633/72 controlligo di rivalsa art.18 DPR 633/72 | Imponibile Omaggio |   | A |        |

- Cliccare su Modifica Tabella Iva
- Compilare i campi come esempio in figura.

| 🔒 Tabel  | la Iva |                                  |                |                        |              |                 |          |         |         | ×   |
|----------|--------|----------------------------------|----------------|------------------------|--------------|-----------------|----------|---------|---------|-----|
|          |        |                                  |                | TABELLA                | IVA          |                 |          |         |         |     |
| E13      | 0      | Esente Articolo 13 D.P.R. n.     | 654            |                        |              | Reverse charge  |          | Regist  | ra Nu   | ovo |
| Co I.Iva | % va   | Dicitura esenzione               |                |                        |              | Classe          |          | PS      | In Uso  | -   |
|          |        | Esente Art. 10 D.P.R. n. 633/72  | 2              |                        |              |                 |          | A       | FISSO   | h   |
| E10      |        | Esente ex art. 10, primo comr    | na, n. 27-quin | quies del DPR n. 63    | 33/1972      | Esenti          |          | A       | SI      |     |
| E7       | 0      | Esente ai sensi dell'art. 7-ter, | DPR 633/72     |                        |              |                 |          | A       | SI      |     |
| 7        | 2      | Non imponibile iva Art. 8 DPR    | 633 - 26       | 72 e mod.              |              | Non important   |          | A       |         |     |
| 4        | V      | Esente ai sensi dell'art. 7-ter, | DPR 633/7      |                        |              | -               |          | A       | SI      |     |
| 4        | 4      |                                  |                |                        |              | Imponibili      |          | A       |         |     |
| 40       | 4      | Cessione gratuita art.2 DPR 6    | 333/72 con ob  | bligo di rivalsa art.1 | 8 DPR 633/72 | Imponibile Omag | gio      | A       |         |     |
| 5        | 5      |                                  |                |                        |              |                 |          | A       |         |     |
| 10       | 10     |                                  |                |                        |              | Imponibili      |          | A       |         |     |
| 100      | 10     | Cessione gratuita art.2 DPR 6    | 33/72 con ob   | bligo di rivalsa art.1 | 8 DPR 633/72 | Imponibile Omag | gio      | A       |         |     |
| 20       | 20     |                                  |                |                        | 1            | Imponibili      |          | D       | SI      | -   |
|          |        |                                  |                | IMPOSTAZ               | IONI         |                 |          |         |         |     |
| 3        | Cance  | lla Disabilita                   |                | Abilita                | Nessun       | a Predefinita   | Imposta  | come Pr | edefini | ita |
|          |        | UTILITY                          | r              |                        |              |                 |          |         |         |     |
|          |        | Modifica Codice                  | Iva Articoli   |                        |              | Modifica Tab    | ella Iva |         | Esci    |     |

#### Modifica di una aliquota IVA esistente

Per apportare modifiche ad un'aliquota iva è necessario selezionarla dopo aver cliccato dopo aver cliccato su **Modifica Tabella Iva** 

### Come utilizzare la nuova aliquota IVA

Una volta creata, la nuova aliquota IVA può essere inserita in fattura indicando solo il codice IVA come in illustrato in figura.

| 👫 Documenti :<br>Utility Banca Bollettini Ge | nera/Duplica/Modifica     | ,<br>/Raggruppa Docu    | imento/i           |                         |                    |                    |               | <u> </u>      | ×         |
|----------------------------------------------|---------------------------|-------------------------|--------------------|-------------------------|--------------------|--------------------|---------------|---------------|-----------|
| TIPO DI DOCUMENTO                            | DATA                      | N.RO /2019 SER          | IE                 |                         | Documer            | nto di Riferimento | / Data        | / N.ro        |           |
| Fattura                                      | <b>- 16/01/2019</b>       | 1 /B                    | - 4 2              | Rice                    | rca                |                    | <u>-</u>      |               | С         |
| SCARICA-MAGAZZINO CR                         | EA-CREDITO                |                         |                    |                         |                    | Listino 1          | 👻 🧷 P         | rezzi Iva Iı  | nclusa 🔲  |
| Ragione Soc.:                                |                           |                         | ▼ 2 5              | Scadenze                |                    | - Banca -          | <             | Paga          | to        |
| Indirizzo:                                   |                           |                         |                    | Pagamento:              |                    |                    | • ^ 🔎         |               |           |
| Cap/Città/Pr/N:                              |                           |                         |                    | _ Inserimen             | o Manuale Scadenze | Data In            | porto         |               |           |
| P.lva/C.F.:                                  |                           |                         |                    |                         |                    |                    |               |               |           |
| Annotazioni:                                 |                           |                         | <u> </u>           |                         |                    |                    |               |               |           |
| e                                            |                           |                         | Licenza »          |                         |                    |                    | ÷.            | Lista Art     | ticoli 🧷  |
|                                              | Codice Iva: Inserire Codi | ce lva (le ive attive : | sono configurabili | in config > tabella iva | )                  | Ricerca            | da stringhe 🔽 | Proponi Artic | oli 🔽 NCP |
|                                              | Descrizione               |                         | t                  | M Q.ta                  | Prezzo U.          | va %Sc.1 %Sc.2     | Totale        |               |           |
| ll Cod                                       | ice IV/                   | A va i                  | ndic               | ato qı                  | ,i                 |                    |               |               |           |
| ins agg canc Nota                            | interna:                  |                         |                    |                         |                    |                    |               |               |           |
| + SPESE INCASSO                              | IMPORTO /C.IV             | A SPESE                 | / IMF              | PORTO / C.IVA           | Tabella Iva        |                    | 0,00          | DIALE DOC     | 0,00      |
| Split Pay. Fattura Elett                     | ronica Pr. Invio          | sporta XML              | NUOVO              | CANCELLA                | M REGISTRA         | ANTEPRIMA          | STAMPA        | PDF           | ESCI      |

## 15. Fattura Elettronica di più DDT Raggruppati (con riferimenti ai DDT)

Nella Fattura Elettronica è possibile inserire i riferimenti ai DDT ma il risultato è differente in base a quale procedura si segue.

Esempio di una Fattura con riferimento a più DDT, ottenuta utilizzando la funzione di raggruppando DDT presente in Fattura Facile:

| CodArt | Mod/+ Descr             | izione           | UM | Q.ta | Prezzo U. | lva | %Sc.1 | %Sc.2 | Totale |
|--------|-------------------------|------------------|----|------|-----------|-----|-------|-------|--------|
|        | - RIF.: D.D.T. n. 1/201 | 9 del 07/02/2019 |    |      |           |     |       |       |        |
|        | articolo 1              |                  |    | 1    | 10,000    | 22  |       |       | 10,00  |
|        | articoli 2              |                  |    | 1    | 20,000    | 22  |       |       | 20,00  |
|        | descrizione aggiuntiva  | articolo 2       |    |      |           |     |       |       |        |
|        | articolo 3              |                  |    | 2    | 10,000    | 22  |       |       | 20,00  |
|        | descrizione aggiuntiva  | articolo 3       |    |      |           |     |       |       |        |
|        | - RIF.: D.D.T. n. 2/201 | 9 del 07/02/2019 |    |      |           |     |       |       |        |
|        | articolo 1              |                  |    | 1    | 10,000    | 22  |       |       | 10,00  |
|        | descrizione aggiuntiva  | articolo 1       |    |      |           |     |       |       |        |
|        | articolo 2              |                  |    | 1    | 10,000    | 22  |       |       | 10,00  |
|        | descrizione aggiuntiva  | articolo 2       |    |      |           |     |       |       |        |
|        | - RIF.: D.D.T. n. 3/201 | 9 del 07/02/2019 |    |      |           |     |       |       |        |
|        | descrizione articolo xx | xx               |    | 1    | 33,000    | 22  |       |       | 33,00  |
|        | descrizione articolo vy | vv               |    | 1    | 22,000    | 22  |       |       | 22,00  |

Di seguito riportiamo le 2 principali modalità presenti in Fattura Facile per inserire i riferimenti ai DDT nella Fattura Elettronica.

#### Modalità 1 (la più semplice e veloce)

E' sufficiente selezionare "Esporta Descrizioni Libere come Articoli Senza Prezzo" come in figura:

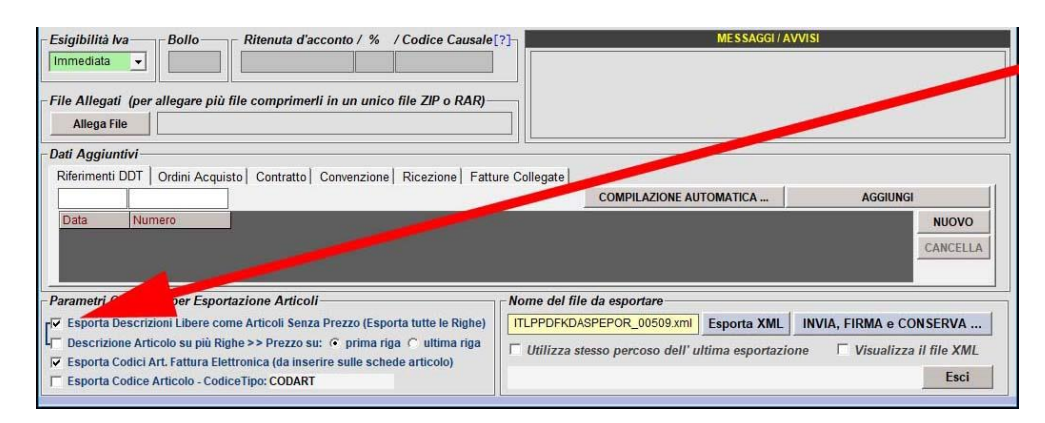

#### Si otterrà il seguente risultato:

#### Dati relativi alle linee di dettaglio della fornitura

#### Nr. linea: 1

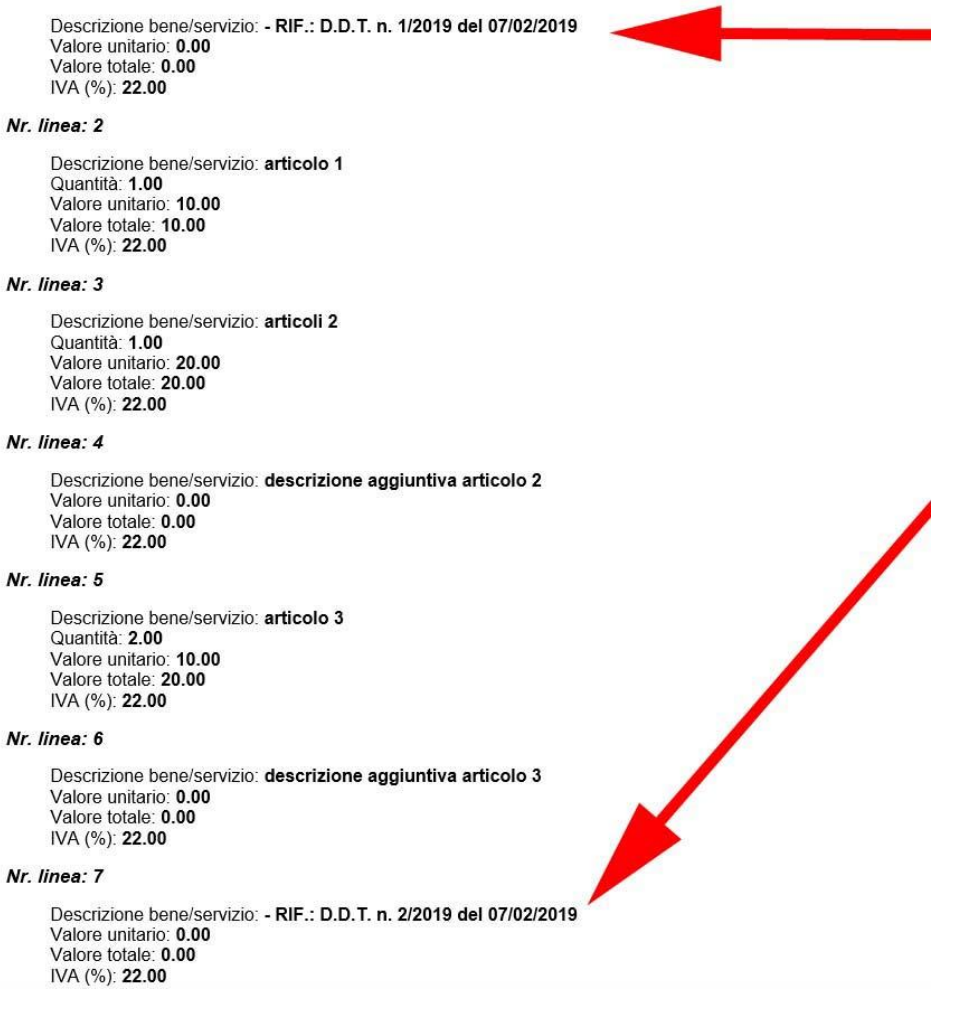

### Modalità 2 (utilizzando l'apposita sezione come da specifiche del tracciato XML)

La procedura è la seguente:

#### Passo 1

Nella sezione "**Riferimenti DDT**" inserire tutti i DDT (Data e Numero) a cui il documento Fattura fa riferimento.

I riferimenti si possono aggiungere nei seguenti modi:

- 1. Tramite il tasto "COMPILAZIONE AUTOMATICA ..."
- 2. Manualmente tramite il tasto "**AGGIUNGI**" (se non è disponibile la compilazione automatica)

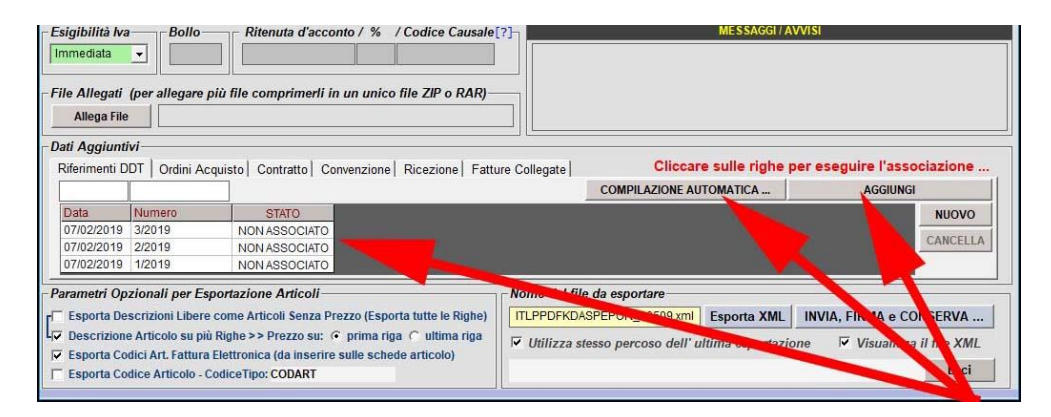

### Passo 2

Cliccare su una riga qualsiasi dei "Riferimenti DDT" inseriti

|                                                                           |                                                                                                    | 1                     |              |                                                                       | 100 C                                      |                                                                |
|---------------------------------------------------------------------------|----------------------------------------------------------------------------------------------------|-----------------------|--------------|-----------------------------------------------------------------------|--------------------------------------------|----------------------------------------------------------------|
| nea                                                                       | Codice Articolo - Descrizione                                                                                                    | Q.tà                  | Prezzo       | Documento collegato/:                                                 | riferimento                                |                                                                |
| 1                                                                         | - articolo l                                                                                                    | 1                     | 10,000       |                                                                       |                                            |                                                                |
| 2                                                                         | - articoli 2                                                                                                    | 1                     | 20,000       |                                                                       |                                            |                                                                |
| 3                                                                         | - articolo 3                                                                                                    | 2                     | 20,000       |                                                                       |                                            |                                                                |
| 4                                                                         | - articolo 1                                                                                                    | 1                     | 10,000       |                                                                       |                                            |                                                                |
| 5                                                                         | - articolo 2                                                                                                    | 1                     | 10,000       |                                                                       |                                            |                                                                |
| 6                                                                         | - descrizione articolo xxxx                                                                                                    | 1                     | 33,000       |                                                                       |                                            |                                                                |
| 1                                                                         | - descrizione articolo yyyy                                                                                                    | 1                     | . 22,000     |                                                                       |                                            |                                                                |
|                                                                           |                                                                                                    |                       |              |                                                                       |                                            |                                                                |
| CAN<br>i Ag                                                               | cel a ASSOCIAZIONI ASSOCIAZIONE AUTOMATICA g<br>giunti<br>enti DD. condini Acquisto   Contratto   Convenzione   Ricezia                                                                                                    | one   Fatture Collegi | ate          | Cliccare sulle righe                                                  | per eseguire l'a                           | CHIUDI<br>ssociazione                                          |
| CAN<br>i Ag<br>erim<br>7/02/                                              | CEL A ASSOCIAZIONI     ASSOCIAZIONE AUTOMATICA       glumin       nenti DD)     Idini Acquisto       Contratto     Convenzione       Ricezio       (2019)     019                                                                                                    | one   Fatture Collega | ate COMPILA  | Cliccare sulle righe<br>ZIONE AUTOMATICA                              | per eseguire l'a<br>MODI                   | CHIUDI<br>ssociazione                                          |
| CAN<br>i Ag<br>ferim<br>7/02                                              | CEL A AS SOCIAZIONI AS SOCIAZIONE AUTOMATICA giuntu<br>giuntu<br>ienti DD. condini Acquisto   Contratto   Convenzione   Ricezio<br>(2019 019 019 )<br>Nutura STATO                                                                                                    | one   Fatture Colleg. | ate  COMPILA | Cliccare sulle righe                                                  | per eseguire l'a<br>MODI                   | CHIUDI<br>SSociazione<br>FICA<br>NUOVO                         |
| CAN<br>f Ag<br>ferim<br>7/02<br>ata<br>7/02/<br>7/02/                     | A ASSOCIAZIONI     ASSOCIAZIONE AUTOMATICA       glunti        nenti DDi     tdini Acquisto   Contratto   Convenzione   Ricezio       (2019                                                                                                    | one   Fatture Colleg. | ate  COMPIL# | Cliccare sulle righe<br>ZIONE AUTOMATICA                              | per eseguire l'a<br>MODI                   | CHIUDI<br>SSOCIAZIONE<br>FICA<br>NUOVO<br>CANCELLA             |
| CAN<br>i Ag<br>erim<br>7/02/<br>ata<br>7/02/<br>7/02/                     | Action     Action       giumit                                                                                                    | one  Fatture Colleg   | ate          | Cliccare sulle righe<br>ZIONE AUTOMATICA                              | per eseguire l'a<br>MODI                   | CHIUDI<br>SSOCIAZIONE<br>FICA<br>NUOVO<br>CANCELLA             |
| CAN<br>Ag<br>7/02/<br>ata<br>7/02/<br>7/02/<br>ame                        | CEE A ASSOCIAZIONI ASSOCIAZIONE AUTOMATICA g<br>gjunit :<br>ienti DD lentidini Acquisto   Contratto   Convenzione   Ricezio<br>(2019   2019   NON ASSOCIATO<br>(2019 2019   NON ASSOCIATO<br>(2019 1/2019   NON ASSOCIATO<br>(2019 1/2019   NON ASSOCIATO<br>(2019 1/2019   NON ASSOCIATO<br>(2019 1/2019   NON ASSOCIATO | one   Fatture Colleg  | ate COMPILA  | Cliccare sulle righe<br>ZIONE AUTOMATICA                              | per eseguire l'a<br>MODI                   | CHIUDI<br>SSOCIAZIONE<br>FICA<br>NUOVO<br>CANCELLA             |
| CAN<br>Ag<br>erim<br>7/02/<br>ata<br>ata<br>7/02/<br>7/02/<br>ame<br>5spo | CEL A ASSOCIAZIONI       ASSOCIAZIONE AUTOMATICA         giumity                                                                                                    | one   Fatture Colleg. | ate COMPILE  | Cliccare sulle righe<br>ZIONE AUTOMATICA<br>re<br>509.xml Esporta XML | per eseguire l'a<br>MODI<br>INVIA, FIRMA e | CHIUDI<br>SSOCIAZIONE<br>FICA<br>NUOVO<br>CANCELLA<br>CONSERVA |

| nea         Codice Articolo - Descrizione         Q.1           1         - articolo 1         2         - articoli 2         3         - articolo 3         -                                                                                                   | tả<br>1          | Prezzo  |                    | locumen                 | to collegato                           | Iniferrie | mento              |                                                   |            |
|----------------------------------------------------------------------------------------------------|------------------|---------|--------------------|-------------------------|----------------------------------------|-----------|--------------------|---------------------------------------------------|------------|
| 1 - articolo 1<br>2 - articoli 2<br>3 - articolo 3<br>- articolo 3                                                                                                    | 1                |         | 1.5                | /ocumen                 | to corregate                           | o/riterin |                    |                                                   |            |
| 2 - articoli 2<br>3 - articolo 3                                                                                                    |                  | . 1     | 10,000             | Data: 0                 | 7/02/2019 -                            | Numero:   | 1/2019             |                                                   |            |
| articolo 3                                                                                                    | 1                | . 2     | 20,000 1           | Data: 0                 | 7/02/2019 -                            | Numero:   | 1/2019             |                                                   |            |
|                                                                                                    | 2                | : 2     | 20,000 1           | Data: 0                 | 7/02/2019 -                            | Numero:   | 1/2019             |                                                   |            |
| - articolo 1                                                                                                    | 1                | . 1     | 10,000 1           | Data: 0                 | 7/02/2019 -                            | Numero:   | 2/2019             |                                                   |            |
| - articolo 2                                                                                                    | 1                | . 1     | 10,000             | Data: 0                 | 7/02/2019 -                            | Numero:   | 2/2019             |                                                   |            |
| descrizione articolo xxxx                                                                                                    | 1                | . 3     | 33,000 1           | Data: 0                 | 7/02/2019 -                            | Numero:   | 3/2019             |                                                   |            |
| - descrizione articolo yyyy                                                                                                    | 1                | 2       | 22,000 1           | Data: 0                 | 7/02/2019 -                            | Numero:   | 3/2019             |                                                   |            |
|                                                                                                    |                  |         |                    |                         |                                        |           |                    |                                                   |            |
| CANCELLA ASSOCIAZIONI ASSOCIAZIONE AUTOMATICA                                                                                                    |                  |         |                    |                         |                                        |           |                    | СНІИДІ                                            |            |
| CANCELLA ASSOCIAZIONI ASSOCIAZIONE AUTOMATICA Aggiuntivi<br>Aggiuntivi<br>erimenti DDT   Ordini Acquisto   Contratto   Convenzione   Rice - Fatture                                                                                                    | Colleg           | ate     |                    | Cliccal                 | e sulle righ                           | e per es  | seguire l'a        | CHIUDI                                            | Ie .       |
| CANCELLA ASSOCIAZIONI ASSOCIAZIONE AUTOMATICA ]<br>Aggiuntivi<br>erimenti DDT   Ordini Acquisto   Contratto   Convenzione   Rice                                                                                                    | Colleg           | ate  CC | OMPILAZ            | Cliccar                 | e sulle righ<br>TOMATICA               | e per es  | seguire l'a        | CHIUDI<br>associazior<br>DiFICA                   | Ie .       |
| ANCELLA ASSOCIAZIONI ASSOCIAZIONE AUTOMATICA A<br>Aggiuntivi<br>rimenti DDT   Ordini Acquisto   Contratto   Convenzione   Rice - Fatture<br>102/2019 1/2019<br>ta Numero STATO                                                                                   | Colleg           | ate CC  | OMPILAZ            | Cliccar<br>IONE AL      | e sulle righ<br>TOMATICA               | e per es  | eguire l'a         | CHIUDI<br>associazior<br>DIFICA<br>NUOY           | ie .<br>10 |
| ANCELLA ASSOCIAZIONI ASSOCIAZIONE AUTOMATICA Aggiuntivi<br>erimenti DDT   Ordini Acquisto   Contratto   Convenzione   Rics Fatture -<br>702/2019 12019<br>stat Numero STATO<br>702/2019 3/2019 ASSOCIATO                                                         | Colleg           | ate  CC | DMPILAZ            | Cliccal<br>IONE AL      | e sulle righ<br>TOMATICA               | e per es  | seguire l'a<br>MOD | CHIUDI<br>associazior<br>DIFICA<br>NUOV           | ie .<br>10 |
| CANCELLA ASSOCIAZIONI ASSOCIAZIONE AUTOMATICA<br>Aggiuntivi<br>erimenti DDT Ordini Acquisto Contratto Convenzione Rice Tratture<br>102/2019 1/2019 Tizo19<br>sta Numero STATO<br>102/2019 2/2019 ASSOCIATO<br>102/2019 2/2019 ASSOCIATO                          | Colleg           | ate  CC | OMPILAZ            | Cliccar<br>IONE AL      | e sulle righ<br>TOMATICA               | e per es  | eguire l'a<br>MOD  | CHIUDI<br>associazior<br>DIFICA<br>NUOY<br>CANCE  | ie .<br>10 |
| ANCELLA ASSOCIAZIONI ASSOCIAZIONE AUTOMATICA ]<br>Aggiuntivi<br>primenti DDT   Ordini Acquisto   Contratto   Convenzione   Rice - Fatture<br>102/2019 1/2019 ASSOCIATO<br>102/2019 3/2019 ASSOCIATO<br>102/2019 1/2019 ASSOCIATO<br>102/2019 1/2019 ASSOCIATO    | Colleg           | ate CC  | OMPILAZ            | Cliccal<br>IONE AL      | e sulle righ<br>TOMATICA               | e per es  | eguire l'a         | CHIUDI<br>associazior<br>JIFICA<br>CANCE          | 1e .<br>10 |
| ASSOCIAZIONI ASSOCIAZIONE AUTOMATICA Aggiuntivi<br>rrimenti DDT   Ordini Acquisto   Contratto   Convenzione   Rics Fatture 1<br>102/2019 1/2019 ASSOCIATO<br>102/2019 1/2019 ASSOCIATO<br>102/2019 1/2019 ASSOCIATO<br>metri Opzionali per Esportazione Articoli | Colleg           | ate  CC | OMPILAZ            | Cliccal<br>IONE AL      | e sulle righ<br>TOMATICA               | e per es  | seguire l'a<br>MOD | CHIUDI<br>associazior<br>JIFICA<br>CANCE          | 1e .<br>/0 |
| ANCELLA ASSOCIAZIONI ASSOCIAZIONE AUTOMATICA Aggiuntivi<br>rimenti DDT   Ordini Acquisto   Contratto   Convenzione   Rice - Fatture<br>102/2019 12019                                                                                                    | Colleg<br>Nome e | ate  CC | OMPILAZ<br>esporta | Cliccal<br>IONE AU<br>e | e sulle righ<br>TOMATICA<br>Esporta XM | e per es  | eguire l'a<br>MOD  | CHIUDI<br>associazior<br>JIFICA<br>ANUOY<br>CANCE | ie .<br>/0 |

e successivamente cliccare su "ASSOCIAZIONE AUTOMATICA ..."

Se l'associazione automatica non è disponibile o non funzionante è necessario effettuare manualmente le operazioni di associazione.

Per eseguire le associazioni manualmente selezionare le righe presenti in "**Riferimenti DDT**" e poi cliccare in corrispondenza degli articoli a cui il DDT selezionato fa riferimento.

| inea Codice Articolo -                                                                                                    | Descrizione                                                                                                    | Q.tà          | Prezzo            | Documento collega                      | to/riferimento  |                                                            |
|----------------------------------------------------------------------------------------------------|----------------------------------------------------------------------------------------------------|---------------|-------------------|----------------------------------------|-----------------|------------------------------------------------------------|
| 1 - articolo 1                                                                                                    |                                                                                                    |               | 1 10,000          | Data: 07/02/2019                       | - Numero: 1/201 | 19                                                         |
| 2 - articoli 2                                                                                                    |                                                                                                    |               | 1 20,000          | Data: 07/02/2019                       | - Numero: 1/201 | 19                                                         |
| 3 - articolo 3                                                                                                    |                                                                                                    |               | 2 20,000          | Data: 07/02/2019                       | - Numero: 1/201 | 19                                                         |
| 4 - articolo 1                                                                                                    |                                                                                                    |               | 1 10,000          |                                        |                 |                                                            |
| 5 - articolo 2                                                                                                    |                                                                                                    |               | 1 10,000          |                                        |                 |                                                            |
| 6 - descrizione art                                                                                                    | icolo xxxx                                                                                                    |               | 1 33,000          |                                        | <u></u>         |                                                            |
| 7 - descrizione art                                                                                                    | icolo yyyy                                                                                                    |               | 1 22,000          |                                        |                 |                                                            |
|                                                                                                    |                                                                                                    |               |                   |                                        |                 |                                                            |
| CANCELLA ASSOCIAZIONI .<br>i Aggiuntivi                                                                                                    | . ASSOCIAZIONE AUTOMATICA                                                                                                    |               |                   |                                        |                 | CHIUDI                                                     |
| CANCELLA ASSOCIAZIONI .<br>I Aggiuntivi<br>ferimenti DDT   Ordini Acq                                                                                                    | ASSOCIAZIONE AUTOMATICA  uisto Contratto Convenzione Ricezione F                                                                                                    | Fatture Colle | gate              | Cliccare sulle rig                     | he per eseguir  | CHIUDI<br>re l'a sociazione                                |
| CANCELLA ASSOCIAZIONI .<br><i>i Aggiuntivi</i><br>ferimenti DDT   Ordini Acq<br>7/02/2019 1/2019                                                                                                    | ASSOCIAZIONE AUTOMATICA  uisto   Contratto   Convenzione   Ricezione   F                                                                                                    | -atture Colle | gate              | Cliccare sulle rig                     | he per eseguir  | CHIUDI<br>re l'a sociazione<br>MoDifi                      |
| CANCELLA ASSOCIAZIONI .<br><i>i Aggiuntivi</i><br>ferimenti DDT Ordini Acq<br>7/02/2019 12/2019<br>lata Numero                                                                                                    | ASSOCIAZIONE AUTOMATICA  uisto   Contratto   Convenzione   Ricezione   f                                                                                                    | =atture Colle | gate  <br>COMPILA | Cliccare sulle rig                     | he per eseguir  | CHIUDI<br>re l'a sociazione<br>Modifici<br>Nuovo           |
| CANCELLA ASSOCIAZIONI .<br><i>i Aggiuntivi</i><br>ferimenti DDT   Ordini Acq<br>7/02/2019   1/2019<br>ata   Numero<br>7/02/2019 3/2019                                                                                        | ASSOCIAZIONE AUTOMATICA  uisto   Contratto   Convenzione   Ricezione   f  STATO NONASSOCIATO                                                                                                    | Fatture Colle | gate  <br>COMPIL/ | Cliccare sulle rig                     | he per eseguir  | CHIUDI<br>Te l'a sociazione<br>Modifi a<br>Nuovo           |
| CANCELLA ASSOCIAZIONI .<br>i Aggiuntivi<br>ferimenti DDT   Ordini Acq<br>7/02/2019 1/2019<br>ita Numero<br>7/02/2019 3/2019<br>7/02/2019 2/2019                                                                               | ASSOCIAZIONE AUTOMATICA  uisto   Contratto   Convenzione   Ricezione   f     STATO     NON ASSOCIATO     NON ASSOCIATO     NON ASSOCIATO                                                                                                    |               | gate  <br>COMPIL_ | Cliccare sulle rig                     | he per eseguir  | CHIUDI<br>re l'a cociazione<br>Modifi<br>NUOVO<br>NUCELL   |
| CANCELLA ASSOCIAZIONI .<br>i Aggiuntivi<br>erimenti DDT   Ordini Acq<br>7/02/2019 1/2019<br>iata Numero<br>7/02/2019 2/2019<br>7/02/2019 2/2019<br>7/02/2019 1/2019                                                           | ASSOCIAZIONE AUTOMATICA uisto   Contratto   Convenzione   Ricezione   R<br>STATO<br>NON ASSOCIATO<br>NON ASSOCIATO<br>ASSOCIATO<br>ASSOCIATO                                                                                                    | Fatture Colle | gate  <br>COMPIL/ | Cliccare sulle rig                     | he per eseguir  | CHIUDI<br>re l'a sociazione<br>Modifi<br>NUOVO<br>ANCELL   |
| CANCELLA ASSOCIAZIONI .<br>[ Aggiuntivi<br>Terimenti DDT   Ordini Acq<br>7/02/2019 1/2019<br>1/202/2019 3/2019<br>7/02/2019 3/2019<br>7/02/2019 1/2019<br>2/2019 7/202019 5/2019<br>2/2019 7/2019                             | ASSOCIAZIONE AUTOMATICA  uisto   Contratto   Convenzione   Ricezione   F  STATO NONASSOCIATO NONASSOCIATO NASSOCIATO ASSOCIATO | Fatture Colle | gate  <br>COMPILI | Cliccare sulle rig<br>ZIONE AUTOMATICA | he per eseguir  | CHIUDI<br>re l'à sociazione<br>Modifi à<br>Nuovo<br>ANCELL |
| CANCELLA ASSOCIAZIONI .<br>i Aggiuntivi<br>ferimenti DDT Ordini Acq<br>7/02/2019 1/2019<br>ata Numero<br>7/02/2019 2/2019<br>7/02/2019 2/2019<br>7/02/2019 1/2019<br>7/02/2019 1/2019<br>7/02/2019 1/2019<br>7/02/2019 1/2019 | ASSOCIAZIONE AUTOMATICA  uisto   Contratto   Convenzione   Ricezione   F     STATO     NON ASSOCIATO     NON ASSOCIATO     ASSOCIATO     ASSOCIATO     ASSOCIATO     ATIZONE ARTICOLI                                                                                                    | atture Colle  | gate  <br>COMPILI | Cliccare sulle rig                     | he per eseguir  | CHIUDI<br>re l'associazione<br>Modifi<br>Nuovo<br>Nucell   |

#### Passo 3

Questa procedura permette di inserire nella sezione "**Dati del documento di trasporto**" dell'XML prodotto tutti i riferimenti come mostrato nella seguente immagine:

#### Dati del documento di trasporto

Numero DDT: 3/2019 Data DDT: 2019-02-07 (07 Febbraio 2019) Numero linea di fattura a cui si riferisce: 6 , 7

Numero DDT: 2/2019 Data DDT: 2019-02-07 (07 Febbraio 2019) Numero linea di fattura a cui si riferisce: 4, 5 Numero DDT: 1/2019

Data DDT: 2019-02-07 (07 Febbraio 2019) Numero linea di fattura a cui si riferisce: 1, 2, 3

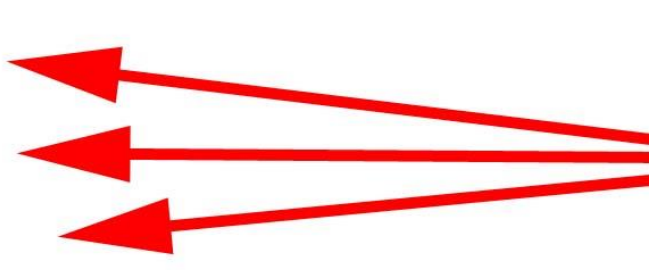

#### Dati relativi alle linee di dettaglio della fornitura

#### Nr. linea: 1

Descrizione bene/servizio: articolo 1 Quantità: 1.00 Valore unitario: 10.00 Valore totale: 10.00 IVA (%): 22.00

#### Nr. linea: 2

Descrizione bene/servizio: articoli 2 descrizione aggiuntiva articolo 2 Quantità: 1.00 Valore unitario: 20.00 Valore totale: 20.00 IVA (%): 22.00

#### Nr. linea: 3

Descrizione bene/servizio: articolo 3 descrizione aggiuntiva articolo 3 Quantità: 2.00 Valore unitario: 10.00 Valore totale: 20.00 IVA (%): 22.00